# mercury

# How to Implement EMD Model Using Hyperlynx for the Mercury System 8GB DDR4 Memory Module

4N1G72T-XB2X Author: Truong, Khang

#### PURPOSE

The purpose of this application note is to provide a brief background on signal integrity, Electrical Board Description (EBD) and Electrical Module Description (EMD) models and how to use an EMD model to simulate signal integrity in Mercury 8GB DDR4 module 4N1G72T-XB2X based on DDR4 die using Hyperlynx.

#### **TRANSMISSION LINE**

In low-frequency systems, the resistance of wires or printed circuit board (PCB) traces connecting circuit components is insignificant enough to be negligible in most situations. But as signal frequency increases, these interconnects require special consideration since they stop behaving as ordinary wires but rather as transmission lines. A transmission line is a pair of conductors that must be analyzed according to the characteristics of high-frequency signal propagation.

Two basic PCB transmission lines are microstrip and stripline. A microstrip consists of a trace located on the outer layer of the board and a ground plane, which provides the return path for the signal, separated by PCB dielectric. A stripline consists of a trace on the inner layer of the board and two conducting planes running in parallel and sandwiching the trace<sup>1</sup>.

A good rule of thumb to determine whether to incorporate transmission-line effects into analysis is: if the trace length is greater than one-fourth of the signal wavelength, transmission line effects become significant. The one-fourth threshold for a signal at 1 GHz frequency is about 50 mm, and at 10 GHz about 5 mm. With such low thresholds, almost all applications of microelectronics require transmission line analysis.

If the geometry of the transmission line is the same along the length, the line impedance is uniform, and the line is considered a controlled impedance trace. With controlled impedance, signal integrity is maintained. However, in the case of nonuniform impedance, signal reflections, crosstalk, jitter, and electromagnetic noise are much more noticeable.

An electrical wave travelling down a transmission line gets reflected at the point where there is a discontinuity in the line impedance. This can be a via going through the PCB, an abrupt change in the trace geometry such as a sharp turn or a discontinuity in the current return path. At the load, if there is an impedance mismatch, only some of the propagating energy gets absorbed and the rest is directed back at the source in the form

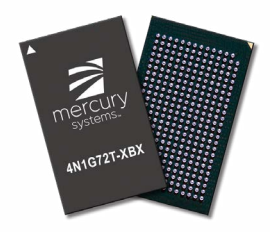

of an electrical wave travelling in the opposite direction. The amount of reflected energy is dependent on the magnitude of the mismatch between the source and load impedance. Terminating the signal path by matching impedance allows for better energy dissipation at the load. Furthermore, it minimizes standing waves, a case where the sum of the incident and reflected waves creates a combination wave that has higher peak amplitude<sup>2</sup>.

Another intra-system interference that hampers the signal integrity of the circuit is crosstalk. Crosstalk is a disturbance caused by coupling from one trace to another, even if they are not in contact. Two traces running near each other create plates of a capacitor separated by a dielectric. When there is a change in voltage, or electric field, between the two traces acting as capacitor plates, an unwanted current is induced. This effect is also known as parasitic capacitance. It is amplified by the proximity of the two traces. The more in parallel and close they are, the worse the effect. Magnetic, or inductive coupling is similar. When there is a change in the conducting current of a trace, and consequently the magnetic field, voltage is induced on the other trace. Although inductive coupling can occur, capacitive is the primary coupling in high-speed PCBs. Crosstalk degrades the signal integrity of the board by introducing timing delay, overshoot of voltage, and false triggering<sup>3</sup>.

Crosstalkandreflectionsarethemaincauseof deterministic jitter. Other contributors include clock skew, impedance discontinuity and electromagnetic interference. Most deterministic jitter can be easily detected and minimized (only minimized because it's impossible to eliminate jitter completely) since it is periodic and repetitive. However, it is difficult to do so in the case of random jitter. Random jitter can be the consequence of thermal noise or randomness of charge carriers in materials, resulting in the loss of signal from one port to another. But any signal degradation, including all jitter, can be analyzed by S-parameters.

### **S-PARAMETERS**

S (scattering) parameters are a behavioral representation of electrical networks. Scattering refers to how voltage and current are affected when a discontinuity is presented on a transmission line. One great advantage of S-parameters is it allows a device (or a combination of circuit elements) to be treated as a "black box" with inputs and outputs. This enables modeling a system without having to deal with the complexity of the design. Each S-parameter value is a ratio of the sine wave coming out of the terminating end to the sine wave entering the starting terminal. Consider a system below:

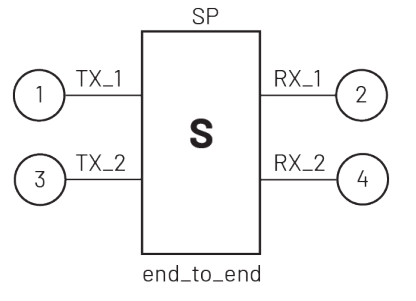

Figure 1: S-parameter<sup>3</sup>

When a stimulus is applied at net 1, the resulting waveform at net 2 will have an S-parameter denoted as S<sub>21</sub>. Similarly, for S<sub>31</sub>, S<sub>41</sub> and S<sub>11</sub>, the first sub-notation will always be the terminating end. In the case of S<sub>11</sub>, the response starts and terminates on the same net. The transmission line can be characterized by these S-parameter values.

- S<sub>11</sub>: Reflection
- S<sub>21</sub>: Insertion/Transmission loss
- S<sub>31</sub>: Near-end crosstalk
- S<sub>41</sub>: Far-end crosstalk<sup>3</sup>

Circuit design has become increasingly complex to accommodate higher speed signals. Traces and wiring in a PCB board are almost all considered to be transmission lines. Analyzing behavioral characteristics of each device through S-parameters individually has then become a daunting task, not to mention each microelectronic vendor having their own method in quantifying S-parameter values. To combat this, industry gravitates towards a common standard: IBIS.

#### **IBIS EBD & IBIS EMD**

IBIS(I/O Buffer Information Specification) is an industry standard, fast and accurate method of modeling input/output buffers and high-speed interconnects. IBIS stores the behavioral information of the device characteristics of integrated circuits in a parseable ASCII format. An IBIS model contains data of voltage and current values in outputs and inputs pins, as well as the voltage and time relationship at the output pins. By not disclosing circuit design such as nodal connections and process parameters, IBIS model protects proprietary information<sup>4</sup>.

Originated from Intel, IBISv1.0 was released in April 1993. IBIS EBD

was added to IBIS Specification in April 1997, but did not become popular until the invention of DDR2 specification around 2003<sup>4</sup>. An electrical board description file describes the connections between the module pins and its components on the board. IBIS EBD addresses the challenges of simulating a board for system designs.

However, there are limitations: it does not analyze coupled models - no crosstalk analysis for transmission line; it does not support power delivery networks; and most egregiously, it is limited to a "board". There is insufficient connector modelling built into IBIS EBD from its earlier version that assumes one-to-one package pin to I/O buffer connection. In essence, it is difficult for IBIS EBD model to model most multi-die packages such as stacked memories<sup>5</sup>.

In 2019, IBIS 7.0 was approved. It increased package modelling capabilities of IBIS by the inclusion of Touchstone and IBIS-ISS format files<sup>6</sup>. The history of Touchstone (SnP) format dates back to the 1990s when a company acquired by Agilent standardized a wayto express not just S, but also H, Y, Z parameters in an ASCII text file format. Touchstone format has been accepted as standard for transfer of frequency dependent n-port parameters<sup>7</sup>.

IBIS-ISS (IBIS Interconnect SPICE Subcircuit) specification was developed to enable easier data exchange between users of signal/power integrity simulation and layout software tools. IBIS-ISS describes interconnect structures (PCB traces, connectors, cables) and their arrangement as they relate to each other and active devices in a system through an ASCII text file format. The syntax is similar to SPICE's and is a subset of HSPICE, which is a trademark registered by Synopsys<sup>8</sup>

Two years after the approval of IBIS 7.0, in 2021, the Electrical Module Description (EMD) was created. EMD describes electrical interconnectivity between and within modules for multi-chip modules, interposers, connectors, and cables by integrating both Touchstone and IBIS-ISS format. As a result, it solves EBD's package model limitation and can be used to model stacked-die DRAM components.

It allows the EMD model maker the flexibility to include crosstalk and power distribution network requirements in exchange for increased model complexity and simulation speed. EMD is a major improvement and a complete replacement for the antiquated EBD format<sup>6</sup>.

The EMD model Mercury provides contains multiple IBIS-ISS and Touchstone files for devices within Mercury 8GB DDR4 module. It allows the end user to seamlessly import and instantiate with Mentor Graphics – Hyperlynx. Users have the option to connect the module to pins on a PCB or simply connect to a memory controller IBIS, then configure the traces with details.

#### **CONTENT OF EMD PACKAGE**

Each Touchstone file provided by Mercury contains a certain number of ports, indicated by the number in the file extension. For instance, 4N1G72T\_XB2X\_CAC1.s77p describe the S-parameter responses for all 77 ports incident by every other port including itself. Therefore, at each frequency, there are 77x77 responses.

Thus, the S-parameters for Command/Address/Control(CAC) and Clock nets are divided into multiple files to reduce file size and include neighboring nets to capture coupling. The S-Parameters for DQ/DQS/DM are split by byte. The S-Parameters are extracted from DC-10GHz. Below is a table that lists all the files that are necessary for the EMD model to work. All files will need to be in the same folder as the EMD file references the other. The format and brief description of each file are also included.

### **TABLE 1: EMD PACKAGE FILES**

| File Name                 | Format         | Description                                                                                                    |
|---------------------------|----------------|----------------------------------------------------------------------------------------------------|
| 4n1g72t_xb2x.emd          | EMD            | EMD model for Mercury 4N1G72T product.                                                                                      |
| 4N1G72T_XB2X_CAC1.s77p    | Touchstone sNp | Includes the S-parameters for signals ACT_N, CAS_N_A15, CKE, CS_N, ODT, RAS_N_A16, WE_N_A14 throughout the fly-by-topology. |
| 4N1G72T_XB2X_CAC2.s66p    | Touchstone sNp | Includes S-parameters for signals A10, A12, BA0, BA1, BG0, BG1 throughout the fly-by-topology.                              |
| 4N1G72T_XB2X_CAC3.s66p    | Touchstone sNp | Includes S-parameters for signals A0, A1, A3, A4, A5, A6 throughout the fly-by-topology.                                    |
| 4N1G72T_XB2X_CAC4.s77p    | Touchstone sNp | Includes S-parameters for signals A2, A7, A8, A9, A11, A13, PARITY throughout the fly-by-topology.                          |
| 4N1G72T_XB2X_CLK.s22p     | Touchstone sNp | Includes S-parameters for signals CLK_C and CLK_T throughout the fly-by-topology.                                           |
| 4N1G72T_XB2X_U1_BYTE.s22p | Touchstone sNp | Includes S-parameters for DM0, DQS0_C, DQS0_T and DQ0 to DQ7 of Z11B die U1.                                                |
| 4N1G72T_XB2X_U2_BYTE.s22p | Touchstone sNp | Includes S-parameters for DM1, DQS2_C, DQS2_T and DQ8 to DQ15 of Z11B die U2.                                               |
| 4N1G72T_XB2X_U3_BYTE.s22p | Touchstone sNp | Includes S-parameters for DM2, DQS2_C, DQS2_T and DQ16 to DQ23 of Z11B die U3.                                              |
| 4N1G72T_XB2X_U4_BYTE.s22p | Touchstone sNp | Includes S-parameters for DM3, DQS3_C, DQS3_T and DQ24 to DQ31 of Z11B die U4.                                              |
| 4N1G72T_XB2X_U5_BYTE.s22p | Touchstone sNp | Includes S-parameters for DM4, DQS4_C, DQS4_T and DQ32 to DQ39 of Z11B die U5.                                              |
| 4N1G72T_XB2X_U6_BYTE.s22p | Touchstone sNp | Includes S-parameters for DM5, DQS5_C, DQS5_T and DQ40 to DQ47 of Z11B die U6.                                              |
| 4N1G72T_XB2X_U7_BYTE.s22p | Touchstone sNp | Includes S-parameters for DM6, DQS6_C, DQS6_T and DQ48 to DQ55 of Z11B die U7.                                              |
| 4N1G72T_XB2X_U8_BYTE.s22p | Touchstone sNp | Includes S-parameters for DM7, DQS7_C, DQS7_T and DQ56 to DQ63 of Z11B die U8.                                              |
| 4N1G72T_XB2X_U9_BYTE.s22p | Touchstone sNp | Includes S-parameters for DM8, DQS8_C, DQS8_T and DQ64 to DQ71 of Z11B die U9.                                              |
| clk_term.iss              | IBIS-ISS       | Defines the subcircuit for CLK_C and CLK_T termination network.                                                             |
| resistor_39ohm.ibs        | IBIS-ISS       | IBIS model for 39 ohm resistor.                                                                                             |
| z11b_it.ibs               | IBIS-ISS       | Micron IBIS model for DDR4 DRAM                                                                                             |

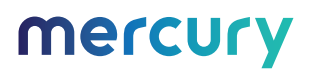

#### **FILE FORMATTING**

All SnP files have the following format:

- Netlist Comment
- Touchstone option line: # Hz S MA R 50
  - **Hz**: Frequency listed below is in Hz.
  - **S**: Values listed are S-parameters.
  - **MA**: Values listed are in format of Magnitude and Angle.
  - R 50: Resistance value that was normalized to. In this case, it will always be 50 0hm.
- Port/Pin assignment
- S parameter values

#### PORT NAMING CONVENTION

Recommended IBIS Settings for Memory Controller:

- CAC buses: Use Stub Series Terminated Logic 1.2V (SSTL-12) models.
- CLK signals: Use Differential Stub Series Terminated Logic 1.2V (DSSTL-12) models.
- DQ and DM signals: Use Pseudo-Open Drain 1.2V (POD-12) models.
- DOS signals: Use Differential Pseudo-Open Drain 1.2V
   (DPOD-12) models.

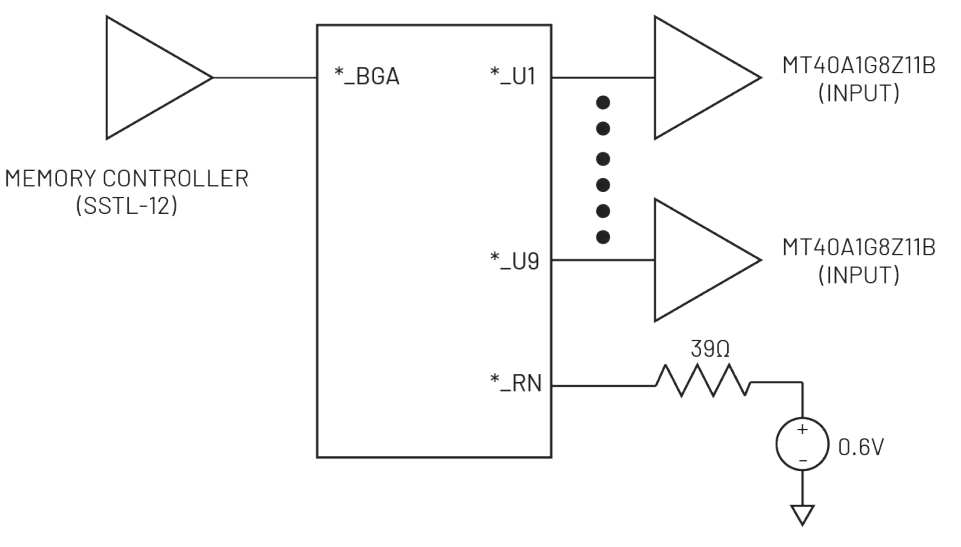

Figure 2: Command/Address/Control(CAC)

#### TABLE 2: CONNECTIVITY - COMMAND/ADDRESS/CONTROL (CAC)

| Naming | Meaning                             | Example               |
|--------|-------------------------------------|-----------------------|
| *_BGA  | BGA port                            | Port[1]= ACT_N_BGA.D4 |
| *_RN   | Termination resistor port           | Port[2]=ACT_n_RN      |
| *_U*   | DRAM die reference destination port | Port[3]= ACT_N_U1.83  |
| *.##   | Pin number                          |                       |

# PORT NAMING CONVENTION (CON'T)

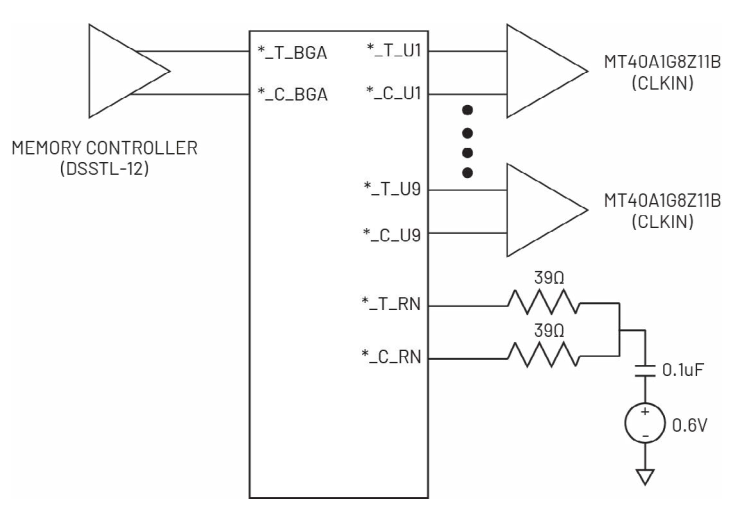

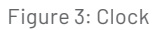

# TABLE 3: CONNECTIVITY - CLOCK (CLK)

| Naming | Meaning                             | Example              |
|--------|-------------------------------------|----------------------|
| *_BGA  | BGA port                            | Port[1]=CLK_T_BGA.D4 |
| *_RN   | Termination resistor port           | Port[2]=CLK_T_RN     |
| *_U*   | DRAM die reference destination port | Port[3]=CLK_T_U1.70  |
| *.##   | Pin number                          |                      |

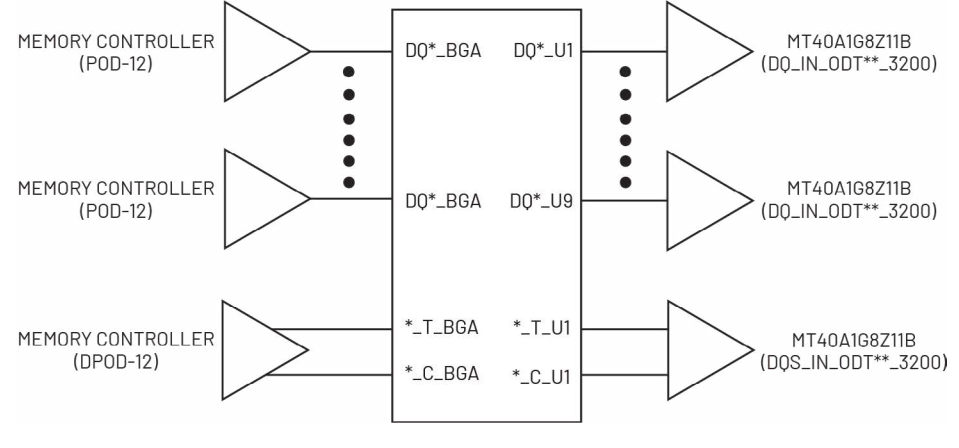

Figure 4: DQ/DQS/DM

# TABLE 4: CONNECTIVITY - DQ/DQS/DM

| Naming | Meaning                             | Example                |
|--------|-------------------------------------|------------------------|
| *_BGA  | BGA port                            | Port[1] = DQ12_BGA.H10 |
| *_U*   | DRAM die reference destination port | Port[2]=DQ12_U3.61     |
| *.##   | Pin number                          |                        |

mercury

To load the EMD model into Hyperlynx (applicable to version 2.13 and above), perform the following:

- 1. Navigate to the **Models** dropdown menu
- 2. Select Assign Models/Values by Reference Designator (.REF File)...

| Mod | lels | Select   | Simulate SI    | Simulate Pl   | Simulate SERDES      | Expo |
|-----|------|----------|----------------|---------------|----------------------|------|
|     | As   | sign Mod | tels/Values by | Component     |                      | _    |
|     | As   | sign Mod | dels/Values by | Reference De  | signator (.REF File) | e    |
|     | As   | sign Mod | dels/Values by | Part Name (.Q | PL File)             | _    |

Figure 5: Model Assignment

- 3. Select the part that will be the reference designator for Mercury DRAM. The figure below shows  ${\bf U2}$  as the reference designator.
- 4. Select the **Library** and the **Components/Models** fields as in the below.

NOTE: To have these options, the file path to the EMD model and its dependents needs to be included in Setup/Option/Directories.

- 5. Click on the **Assign Model** button.
- 6. Click on **Save**.

| esign's part                        | s list<br>Ref Des                     | Part Name/Value                     |          | Model/val                                                      | ue to insert                                                                     |            | Component | ts/models: |      |  |
|-------------------------------------|---------------------------------------|-------------------------------------|----------|----------------------------------------------------------------|----------------------------------------------------------------------------------|------------|-----------|------------|------|--|
| IC                                  | U1                                    |                                     |          | 4n1g72t                                                        | _xb2x.emd                                                                        |            | 4N1G72TX  | B2X        |      |  |
|                                     |                                       |                                     |          | 9170-16<br>9170-16<br>82375sb<br>Actel_mo<br>Analog_<br>25525m | 32_fbd.ibs<br>32_sp_fbd.ibs<br>32_sp_fbd.ibs<br>ibs<br>od.ibs<br>d_mod.ibs<br>he | >          | 7         | Find Me    | odel |  |
| ef des                              |                                       |                                     |          | Model in                                                       | formation:                                                                       |            |           |            |      |  |
| ter:                                |                                       |                                     | Apply    | [Source]                                                       | Created by                                                                       | Mercury Sy | stems     |            | ~    |  |
| models                              |                                       |                                     | + Dejete |                                                                |                                                                                  |            |           |            |      |  |
| models<br>Show pass                 | ive compor                            | nents 🖂 Show Tes                    | Points   | Assign                                                         | Model                                                                            |            |           |            |      |  |
| models<br>Show pass<br>EF-file mode | ive compor<br>el assignme<br>ef Des F | nents 🗹 Show Tes<br>nt<br>Part Name | Value    | Value2                                                         | Library                                                                          |            | Comp      | onent      |      |  |

Figure 6: Library and Component/Models Selection

The steps below show how to instantiate and simulate a simple response for DQO when a write operation is performed:

- 1. Create a simple schematic with two I/O and one transmission line components.
- 2. Select **DQO** as the signal.

NOTE: The DDR4 controller IBIS model was supplied by Siemens.

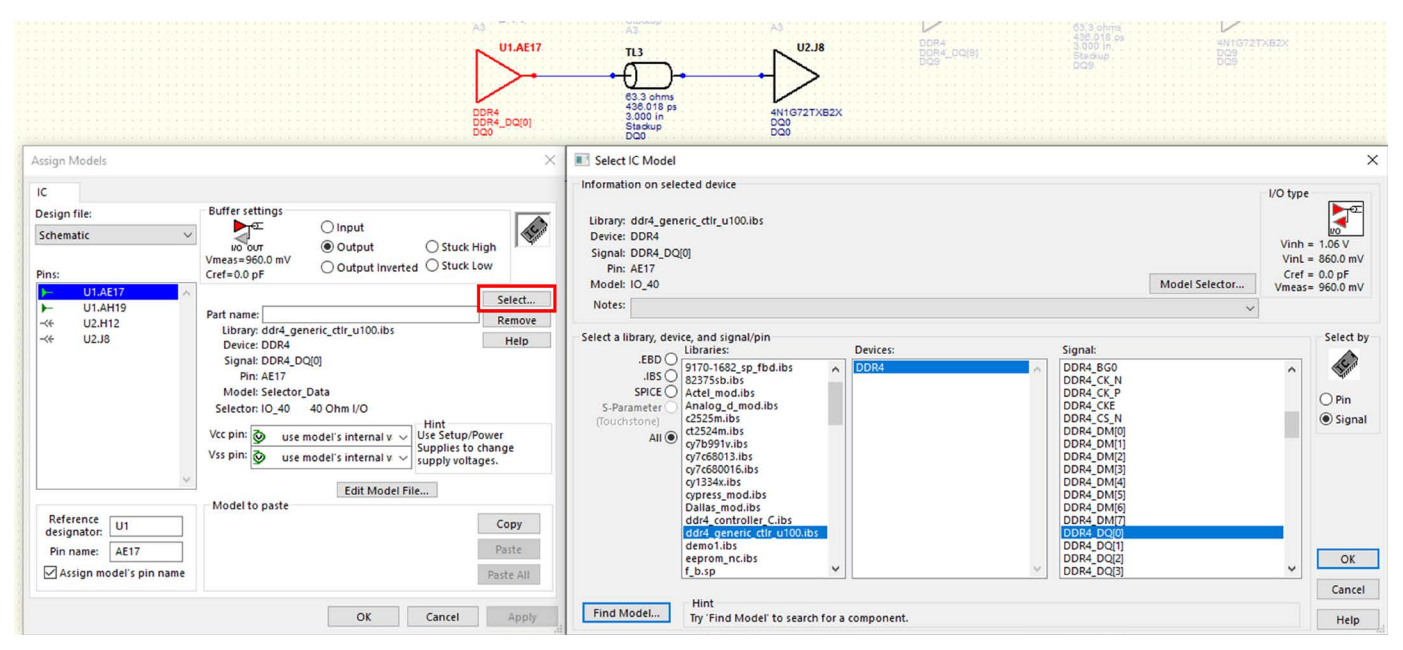

Figure 7: Simple Schematic Creation

3. For the other component, assign the pin name as listed in the EMD pin list from file 4n1g72t\_xb2x.emd.

| File Edit S<br>Run Plugin                          | DDR4<br>DDR4<br>DDR4<br>DDR4<br>DDR4<br>DDR4<br>DDR4<br>DDR4 | TL3<br>€3.3 ohms<br>436.018 ps<br>3.000 in<br>Stackup<br>DQ0<br>−<br>Language Settings Too |          | 8<br>152X<br>X<br>X | IC<br>Design file:<br>Schematic ~<br>Pins:<br>→ U1.AE17<br>→ U1.AH19<br>-≪ U2.H12<br>-≪ U2.J8 | Buffer settings                                                              | nput<br>Putput<br>nd | Select<br>Remove<br>Help |
|----------------------------------------------------|--------------------------------------------------------------|--------------------------------------------------------------------------------------------|----------|---------------------|-----------------------------------------------------------------------------------------------|------------------------------------------------------------------------------|----------------------|--------------------------|
| File Edit S<br>Run Plugin                          | Search View Encoding<br>s Window ?                           | Language Settings Too                                                                      | la Macro | ×<br>×              | Pins:<br>→ U1.AE17 ^<br>→ U1.AH19<br>-≪ U2.H12<br>-≪ U2.J8                                    | Part name:<br>Library: 4n1g72t_xb2x.em<br>Device: 4N1G72TXB2X<br>Signaph DOO | nd                   | Select<br>Remove<br>Help |
|                                                    |                                                              |                                                                                            |          |                     |                                                                                               | Pin: 18                                                                      |                      |                          |
| 4n1g72t_xt<br>198 J1<br>199 J2<br>200 J3<br>201 J4 | A9<br>A1<br>A12<br>ODT                                       |                                                                                            |          |                     |                                                                                               |                                                                              |                      |                          |
| 202 J5<br>203 J6<br>204 J7<br>205 J8<br>206 J9     | VDDQ<br>DQ6<br>VSS<br>DQ0<br>VSS                             | POWER<br>GND<br>GND                                                                        | VSS      |                     | Reference<br>designator: U2                                                                   | Model to paste                                                               | Edit Model File      | Сору                     |
| 207 J10<br>208 J11<br>209 J12                      | DQ14<br>VSS<br>D011                                          | GND                                                                                        | VSS      | ×<br>>              | Pin name: J8<br>☑ Assign model's pin name                                                     |                                                                              |                      | Paste<br>Paste All       |

Figure 8: Pin Name Assignment

# 4. After selecting Net D00 and D08, then select **Models/Manage Assign Models** to bring up the Manage Assign Models window.

NOTE: The signals can be configured to be either input or output with predefined termination in the Model Selector column.

|       |                                                                                                    |                                                                |                                                                                                    |                                                                                                    | 63.3 ohms<br>438.018 ps<br>3.000 in<br>Stackup<br>Doo                                                                                                    |            |                          | 2X             | 084_DQ(9)<br>29 | 3.000 in<br>Stackup<br>DQ9 |                                                                          |                                                                                                    |
|-------|----------------------------------------------------------------------------------------------------|----------------------------------------------------------------|----------------------------------------------------------------------------------------------------|----------------------------------------------------------------------------------------------------|----------------------------------------------------------------------------------------------------|------------|--------------------------|----------------|-----------------|----------------------------|--------------------------------------------------------------------------|----------------------------------------------------------------------------------------------------|
| ar    | nage Assigned Models                                                                                                    |                                                                |                                                                                                    | DDR4<br>DDR4_DQ(S)<br>DQ8_DQ(S)                                                                                                    | Call a chrose de la constante de la constante |            | 4N1G72TXB2<br>DQ8<br>DQ8 | 2X             |                 |                            |                                                                          | - 0                                                                                                    |
| Γ     | Pin                                                                                                    | Net                                                            | Associated nets                                                                                                    | Library                                                                                                    | Device                                                                                                    | IBIS pin   | IBIS signal              | IBIS pin model | Model selector  | Value                      | Pin type                                                                 | I/O buffer dire                                                                                                    |
|       |                                                                                                    | 0                                                              | 000                                                                                                    | ddr4 generic ctir u100 ibs                                                                                                    | 0004                                                                                                    | ΔE17       | DDR4 DOI01               | Selector Data  | 10.40           | _                          | 1/0                                                                      | Outout                                                                                                    |
| t     | U1.AE17 DQ0                                                                                                    | 0                                                              | Dau                                                                                                    | dura generio cui aroo.ioo                                                                                                    | DDR4                                                                                                    |            |                          |                |                 |                            |                                                                          | Joulpul                                                                                                    |
| l     | U1.AE17 DQC<br>U1.AH19 DQC                                                                                                    | 8                                                              | DQ8                                                                                                    | ddr4_generic_ctlr_u100.ibs                                                                                                    | DDR4                                                                                                    | AH19       | DDR4_DQ[8]               | Selector_Data  | IO_40           |                            | VO                                                                       | Output                                                                                                    |
| L     | U1.AE17 DQ0<br>U1.AH19 DQ2<br>U2.H12 DQ3                                                                                                    | 8<br>8                                                         | DQ8<br>DQ8                                                                                                    | ddr4_generic_ctlr_u100.ibs<br>4n1g72t_xb2x.emd                                                                                                    | DDR4                                                                                                    | AH19       | DDR4_DQ[8]               | Selector_Data  | 10_40           |                            | VO<br>EBD Connector                                                      | Output                                                                                                    |
| lll   | U1.AE17 DQ0<br>U1.AH19 DQ0<br>U2.H12 DQ0<br>U2.J8 DQ0                                                                                                    | 0<br>8<br>8<br>0                                               | DQ8<br>DQ8<br>DQ0                                                                                                    | ddr4_generic_ctr_u100.ibs<br>4n1g72t_xb2x.emd<br>4n1g72t_xb2x.emd                                                                                                    | DDR4                                                                                                    | AH19       | DDR4_DQ[8]               | Selector_Data  | 10_40           |                            | VO<br>EBD Connector<br>EBD Connector                                     | Output                                                                                                    |
| lllll | U1.AE17 D0(<br>U1.AH19 D0(<br>U2.H12 D0(<br>U2.H2 D0(<br>U2.J8 D0(<br>U2/4n1g72t_xb2x_u1_byte.3 D0(                                                                                                    | 0<br>8<br>8<br>0<br>0_1_2                                      | DQ8<br>DQ8<br>DQ0<br>DQ0                                                                                                    | ddr4_generic_ctlr_u100.bs<br>4n1g72t_xb2x.emd<br>4n1g72t_xb2x.emd<br>4n1g72t_xb2x.u1_byte.s22p                                                                                                    | DDR4                                                                                                    | AH19       | DDR4_DQ[8]               | Selector_Data  | 10_40           |                            | VO<br>EBD Connector<br>EBD Connector<br>Spice                            | Output<br>Output<br>Input                                                                                                    |
| LLLL  | U1.AE17         DQI           U1.AH19         DQI           U2.H12         DQI           U2.B         DQI           U2.4h1g72t_xb2x_u1_byte.3         DQI           U2/4h1g72t_xb2x_u1_byte.4         DQI                                                                                                    | 0<br>8<br>0<br>0_1_2<br>0_1_3                                  | DQ8<br>DQ8<br>DQ0<br>DQ0<br>DQ0<br>DQ0                                                                                                    | ddr4_generic_dtr_u100.ibs<br>4n1g72t_xb2x.emd<br>4n1g72t_xb2x.emd<br>4n1g72t_xb2x.un_byte.s22p<br>4n1g72t_xb2x_u1_byte.s22p                                                                        | DDR4                                                                                                    | AH19       | DDR4_DQ[8]               | Selector_Data  | 10_40           |                            | VO<br>EBD Connector<br>EBD Connector<br>Spice<br>Spice                   | Output<br>Output<br>Input<br>Input                                                                                                    |
| LLLL  | U1.AE17         DQI           U1.AH19         DQI           U2.H12         DQI           U2.H12         DQI | 0<br>8<br>0<br>0_1_2<br>0_1_3<br>8_1_2                         | DQ8<br>DQ0<br>DQ0<br>DQ0<br>DQ0<br>DQ0<br>DQ0<br>DQ0                                                                                                    | ddr4_generic_ttr_1100.bs<br>4n1g72t_xb2x.emd<br>4n1g72t_xb2x.emd<br>4n1g72t_xb2x_u1_byte.s22p<br>4n1g72t_xb2x_u1_byte.s22p<br>4n1g72t_xb2x_u3_byte.s22p                                            | DDR4                                                                                                    | AH19       | DDR4_DQ[8]               | Selector_Data  | N_40            |                            | VO<br>EBD Connector<br>EBD Connector<br>Spice<br>Spice<br>Spice          | Output<br>Output<br>Input<br>Input<br>Input                                                                                                    |
| LLLLL | 11.AE17 D0()<br>11.AE19 D0()<br>12.H12 D0()<br>12.H2 D0()<br>12.H32 D0()<br>12.H41g72t_xb2x_u1_byte.3 D0()<br>12.H41g72t_xb2x_u1_byte.4 D0()<br>12.H41g72t_xb2x_u3_byte.3 D0()                                                                                                    | 0<br>8<br>8<br>0<br>0_1_2<br>0_1_3<br>8_1_2<br>8_1_3           | DQ8<br>DQ8<br>DQ0<br>DQ0<br>DQ0<br>DQ0<br>DQ0<br>DQ8<br>DQ8                                                                                                    | darl_ganthr_Lut_10.ibs<br>dn1g72t_xb2x.emd<br>4n1g72t_xb2x.emd<br>4n1g72t_xb2x_u1_byte.s22p<br>4n1g72t_xb2x_u1_byte.s22p<br>4n1g72t_xb2x_u3_byte.s22p<br>4n1g72t_xb2x_u3_byte.s22p                 | DDR4                                                                                                    | AH19       | DDR4_DQ[8]               | Selector_Data  | N_40            |                            | VO<br>EBD Connector<br>EBD Connector<br>Spice<br>Spice<br>Spice<br>Spice | Output<br>Output<br>Input<br>Input<br>Input<br>Input                                                                                                    |
|       | U1AE17 D0(<br>U1AE19 D0(<br>U2AH19 D0(<br>U2AH12 D0(<br>U2AH1972_bb2,u1_byte.3 D0(<br>U2AH1972_bb2,u1_byte.3 D0(<br>U2AH1972_bb2,u1_byte.4 D0(<br>U2AH1972_bb2,u3_byte.4 D0(<br>U2AH1972_bb2,u3_byte.4 D0(                                                                                                    | 0<br>8<br>8<br>0<br>02<br>01_2<br>01_3<br>81_2<br>81_3<br>01_3 | DQ8           DQ8           DQ0           DQ0           DQ0           DQ0           DQ0           DQ0           DQ0           DQ0           DQ0           DQ0           DQ0           DQ0           DQ0           DQ0           DQ0 | ddr_generic_dtr_u100.bs<br>4n1g72t_xb2x.emd<br>4n1g72t_xb2x.emd<br>4n1g72t_xb2x.url_byte.s22p<br>4n1g72t_xb2x_u1_byte.s22p<br>4n1g72t_xb2x_u3_byte.s22p<br>4n1g72t_xb2x_u3_byte.s22p<br>211b_it.bs | DDR4                                                                                                    | AH19<br>51 | DDR4_DQ[8]               | Selector_Data  | D_40            |                            | VO<br>EBD Connector<br>EBD Connector<br>Spice<br>Spice<br>Spice<br>Spice | Output Output Input Inpu |

Figure 9: Models/Manage Assign ModelsScreen

- 5. Select the appropriate button on the toolbar to view the **Digital Oscilloscope**.
- 6. Click on the **Per-Net Pin** button.
- 7. Click on **Assign...**.
- 8. Click on Edit Stimulus... in the new Edit Stimulus window.

| Operation<br>Standard Eye Diagram<br>Stimulus<br>Global Assign  Per-Net/Pin | Simulator<br>Auto<br>SI/PI Co-Sim<br>Time Resolution<br>() Auto() 10 ps | Filters<br>Pin: * |    | Apply | Import DDRx Stimulus<br>Edit Stimulus |      |
|-----------------------------------------------------------------------------|-------------------------------------------------------------------------|-------------------|----|-------|---------------------------------------|------|
| IC modeling<br>O Slow-Weak                                                  | SPICE Options                                                           |                   | QK | Apply | Close                                 | Help |
| Show                                                                        |                                                                         |                   |    |       |                                       |      |

Figure 10: Digital Oscilloscope Settings

9. After configuring the stimulus, it can be saved for future uses.

| Bit pattern    |                  |      |                         | d times to a |             |   |
|----------------|------------------|------|-------------------------|--------------|-------------|---|
| Sequence: PRE  | 3S (pseudo rando | ∼ nc | Bit 12 V                | Initial      | state: High | ~ |
|                |                  |      |                         | п            |             | 1 |
| 00000          | 111110           | 1011 | 0 0 0 1 0 1 1 1 1 0 1 1 | 0010         |             | 0 |
| Sequence let   | ngth: 4095       |      |                         |              |             | - |
| <              |                  |      |                         |              |             | 2 |
| Stimulus       |                  |      | Jitter                  |              |             |   |
| Bit interval:  | 0.25             | ns   | Gaussian (s):           | 1            | % of UI     | V |
| Bit Rate:      | 4                | Gbps | Uniform (1/2 pk-pk):    | 0            | % of UI     |   |
|                |                  |      | Sine (1/2 pk-pk):       | 0            | % of UI     |   |
| Sequence reps: | 4                |      | Frequency:              | 1            | % of rate   |   |
|                | التنتيا          |      | DCD (1/2 pk-pk):        | 0            | % of UI     |   |
|                |                  |      | Adva                    | nced         |             |   |
|                |                  |      |                         |              |             |   |

Figure 11: Stimulus Screen

#### **SUMMARY**

As signal frequency increases and devices become more compact, traces and wires need to be treated as transmission lines. Signal Integrity needs to be preserved through accounting for signal reflection, crosstalk, jitter, and noise by inspecting S-parameters of the devices within the module. Mercury provides the customer with 8GB DDR4 EMD model, which is a new improved standard from the IBIS Forum compared to old EBD model. This EMD model enables users to simulate the response of the module through Mentor Graphics Hyperlynx.

#### **TABLE 5: REFERENCES**

| Reference Number | Source                                                                                                    |
|------------------|----------------------------------------------------------------------------------------------------|
| 1                | Transmission Lines. Electromagnetic Field Theory. Purdue Engineering. Purdue University.                                       |
| 2                | Atar Mittal, What Is a Transmission Line? Sierra Circuits. ProtoExpress. Feb 2023.                                             |
| 3                | How to Handle Crosstalk in PCB Design. Sierra Circuits. ProtoExpress. Nov 2023.                                                |
| 4                | IBIS Interconnect SPICE Subcircuit (IBIS-ISS) Specification Version 1.0, IBIS Open Forum, 2011.                                |
| 5                | Mercedes Casamayor. A First Approach to IBIS Models: What They Are and How They Are Generated. Analog Devices. 2004.           |
| 6                | Syed B. Huq, An Introduction to IBIS (I/O Buffer Information Specification) Modeling. National Semiconductor, June 1998.       |
| 7                | Touchstone® File Format Specification Version 2.0. Tech America. 2009                                                          |
| 8                | Randy Wolff. IBIS 7.1 Delivers a Wealth of Improvements for Signal Integrity Engineers. Signal Integrity Journal. May 24, 2022 |
| 9                | Donald Telian, Understanding and Using S-Parameters for PCB Signal Integrity. Cadence Design System Inc. 2004.                 |

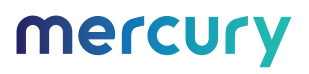

# mercury

# **Corporate Headquarters**

50 Minuteman Road Andover, MA 01810 USA +1 978.967.1401 tel +1 866.627.6951 tel +1 978.256.3599 fax

#### International Headquarters Mercury International

Avenue Eugène-Lance, 38 PO Box 584 CH-1212 Grand-Lancy 1 Geneva, Switzerland +41 22 884 51 00 tel Learn more Visit: <u>mrcy.com/memory</u> Contact: secure.memory@mrcy.com

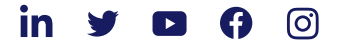

The Mercury Systems logo is a registered trademark of Mercury Systems, Inc. Other marks used herein may be trademarks or registered trademarks of their respective holders. Mercury products identified in this document conform with the specifications and standards described herein. Conformance to any such standards is based solely on Mercury's internal processes and methods. The information contained in this document is subject to change at any time without notice.

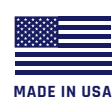

© 2024 Mercury Systems, Inc. 4608.00E-0424-an-8GBDDR4